## **Activate UTS Email Account**

1. Go to http://www.uts.edu.au/email

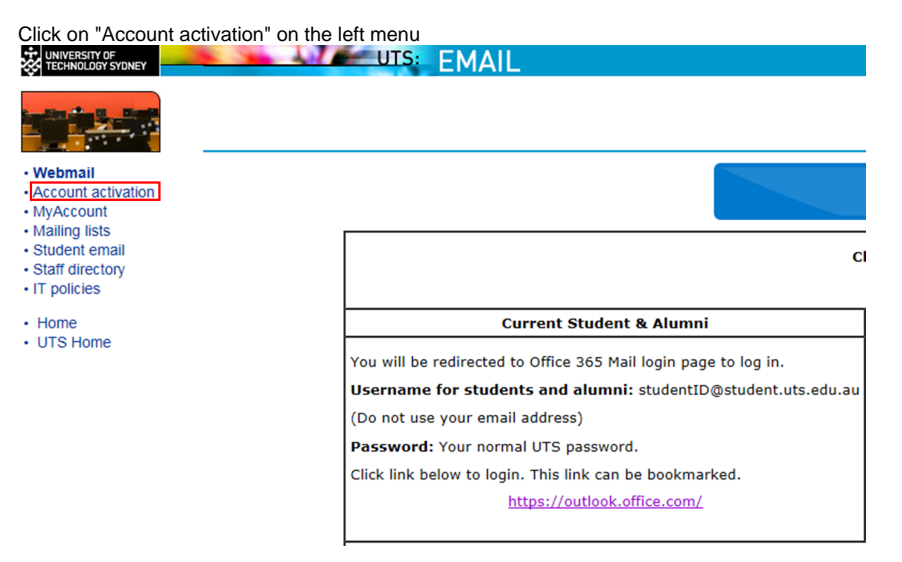

Please note that you can only activate your account once

2. Enter your:

- Student number
- Given name (first name)
  Family name (last name)
- Date of birth (dd/mm/yy)

| UTS                                                                                               | UTS: MyAccount Please identify yourself to the system. The names entered must match your offic                                         |
|---------------------------------------------------------------------------------------------------|----------------------------------------------------------------------------------------------------|
| MyAccount<br>Account Activation<br>UTS Directory<br>Mailing Lists<br>Student email<br>IT Policies | Please note: You can only activate your account once.<br>If you have already activated your account, you may use MyAccount to change y |
|                                                                                                   | Your UTS Student (or Staff) Number:                                                                                                    |
|                                                                                                   | Your Given Name:                                                                                                    |
|                                                                                                   | Your Family Name:                                                                                                    |
|                                                                                                   | Your Date of Birth (dd/mm/yy):                                                                                                    |
|                                                                                                   | Please note: You will now be directed to set your Security Questions:                                                                  |
|                                                                                                   | Please select your security questions wisely and make sure they are easily reme                                                        |
|                                                                                                   | Please contact the IT Support Centre if you are having difficulties activating you                                                     |

Click "Continue"

3. Read the UTS IT Facilities Policy and tick all boxes

## UTS: MyAccount

The use of any of UTS IT facilities is governed by several policies. agree to these policies shown below before you can activate your agreement by marking the box beside each policy or statement.

- I have read and agree to abide by the UTS Email Policy. [Show below] [Show in new window]
- I understand I will be held responsible for all actions performed
- I have read and agree to abide by the UTS IT Security Policy. [Show below] [Show in new window]
- I will not breach Australian Copyright law using UTS Facilities o UTS (e.g. Illegal music downloads, plagiarism etc).
- I have read and agree to abide by the UTS Acceptable Use of [Show below] [Show in new window]
- I will not disclose my password to anyone and will log out of my

4. Select 3 secret questions and enter the answers

| Question 1                                               |  |  |  |
|----------------------------------------------------------|--|--|--|
| What is your favourite sport?                            |  |  |  |
| Type the answer to your security question here:          |  |  |  |
| Soccer                                                   |  |  |  |
| Question 2                                               |  |  |  |
| What is your favourite animal?                           |  |  |  |
| Type the answer to your security question here:<br>Koala |  |  |  |
| Question 3                                               |  |  |  |
| What is your favourite food?                             |  |  |  |
| Type the answer to your security question here:<br>Thai  |  |  |  |
| Set Security Question                                    |  |  |  |

Click on "Set Security Question" to continue

5. Enter your password in both boxes.

| Your User ID (username):    |              |  |
|-----------------------------|--------------|--|
| Enter your new password:    |              |  |
| Re-enter your new password: |              |  |
|                             | Set Password |  |

Click on "Set Password" to finish.